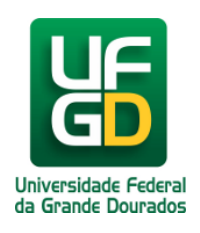

# Adicionar Contato

## Ajuda > Sistema Gestão Portal UFGD > Adicionar Informações aos Componentes

http://ajuda.ufgd.edu.br/artigo/536

Segue abaixo os passos necessários para adicionar o Contato da estrutura desejada do Portal UFGD;

#### Passo 1:

Verifique se a estrutura selecionada é a desejada. Caso não tenha uma estrutura selecionada, escolha na lista a desejada para fazer as alterações;

|        |        |             |         |           | NENHUMA ESTRUTURA SELECIONADA |
|--------|--------|-------------|---------|-----------|-------------------------------|
| UFGNet | Inicio | Controles 🕶 | Editais | Redação 👻 |                               |

| Selecio | one uma estrutura          |                                                                     |
|---------|----------------------------|---------------------------------------------------------------------|
| 43      | administracao              | Administração                                                       |
| 66      | agronomia                  | Agrono                                                              |
| 19      | artes_cenicas              | Artes Cênicas                                                       |
| 114     | assessoria-<br>comunicacao | Assessoria de Comunicação Social                                    |
| 119     | auditoria-interna          | Auditoria Interna                                                   |
| 70      | biotecnologia              | Biotecnologia                                                       |
| 69      | ciencias_biologicas        | Ciências Biológicas                                                 |
| 45      | ciencias_contabeis         | Ciências Contábeis                                                  |
| 47      | ciencias_economicas        | Ciências Econômicas                                                 |
| 74      | ciencias_sociais           | Ciências Sociais                                                    |
| 117     | coin                       | Coordenadoria de Desenvolvimento de Tecnologia da Informação - COIN |
| 125     | cootest                    | coo-teste                                                           |
| 49      | direito                    | Direito                                                             |

#### Passo 2:

Navegue nos menus superiores, clique na aba **Publicações** e escolha a opção de menu **Contato.** Em seguida clique em **Novo Contato.** 

| UF           | Inicio | Controles - | Publicações 🔻      | Editais 👻 | Redação 🔻 |  |  |
|--------------|--------|-------------|--------------------|-----------|-----------|--|--|
| Novo Contato |        |             | Arquivos           |           |           |  |  |
| Contatos     |        |             | Banners de Eventos |           |           |  |  |
|              |        |             | Contato            |           |           |  |  |
|              |        |             | Informes           |           |           |  |  |
|              |        |             | Páginas            |           |           |  |  |
|              |        |             | TV UFGD            |           |           |  |  |
|              |        |             | Galeria de imag    | ens       |           |  |  |
|              |        |             | Perguntas Frequ    | uentes    |           |  |  |

Mostrando 0 de 0 registros

### Passo 3:

Preencha o campo Descrição com o contato desejado e clique em Salvar.

Procure manter o padrão abaixo:

Rua João Rosa Goes, 1761, Vila Progresso. CEP: 79.825-070 - Dourados-MS

Fone: (67) 3410-2723

E-mail: comunicacao@ufgd.edu.br

Horário de Atendimento: 7h às 11h - 13h às 17h, de segunda-feira a sexta-feira

|              |                                                                                                    | eganaa rena a eeraa                                        | . Tonio                                             |                 |
|--------------|----------------------------------------------------------------------------------------------------|------------------------------------------------------------|-----------------------------------------------------|-----------------|
|              | Controles - Publicaçõe                                                                                                | s ▼ Editais ▼                                              | Redação 🔻                                           | CLEDISON GONCAL |
| <b>~</b>     |                                                                                                    |                                                            |                                                     |                 |
| Editar #1    |                                                                                                    |                                                            |                                                     |                 |
|              |                                                                                                    |                                                            |                                                     |                 |
| Estrutura:   | administracao - Administração                                                                                         |                                                            |                                                     |                 |
| Descrição: * | 💱   🖻 Código-Fonte   🗋 🐰                                                                                              | 0 (i (i)   <b>Q</b> (i)                                    | I   ← → B I <u>U</u>                                |                 |
|              | Rua João Rosa Goes, 1761, Vi<br>Fone: (67) 3410-2723<br>E-mail: comunicacao@ufgd.edu<br>Horário de Atendimento: 7h às | la Progresso. CEP: 79.8<br>u.br<br>11h – 13h às 17h, de se | 325-070 - Dourados-MS<br>egunda-feira a sexta-feira |                 |

Pronto! Você já adicionou um Contato na estrutura desejada.

body